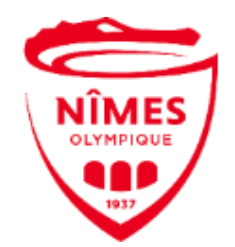

# NOTE D'INFORMATION ADHESION-LICENCE 2023/2024

Cher joueur, Chers Parents,

Comme la saison précédente, l'inscription club et l'enregistrement de la licence FFF se font **en ligne par voie dématérialisée.** Vous devez pour cela suivre les étapes suivantes :

### 1° ETAPE ADHESION CLUB sur www.associationnimesolympique.fr

I) CONNECTEZ-VOUS à votre espace adhérent via vos identifiants et mot de passe - onglet « accès privé/se connecter » ; si besoin cliquez sur « mot de passe oublié »

### Ou bien CREER VOTRE COMPTE ADHERENT :

Créer un compte adhérent « JOUEUR » sur notre site internet <u>www.associationnimesolympique.fr</u> - onglet « accès privé/se connecter/s'inscrire » :

a. Compte <u>au nom du joueur impérativement (et non au nom d'un des parents)</u>

Identifiant obligatoire sous forme « NOM.PRENOM » du joueur.

 b. Après la création de votre compte, <u>ce dernier sera opérationnel dans les 24 heures qui suivent</u>. Ce laps de temps pour permettre à nos services de procéder à la vérification du compte et à son activation pour poursuivre votre inscription (l'étape qui suit).

### II) REMPLISSAGE DU FORMULAIRE ADHESION.

Accédez à votre espace privé sur notre site internet pour enregistrer votre adhésion. (via votre Id./Mail et mot de passe)

a. Dans « bulletin d'adhésion » complétez le formulaire et laissez-vous guider dans les étapes.

III) La COTISATION - via votre espace privé rubrique « Règlement de ma cotisation ». Pour cette saison, la cotisation s'élève à 300 € (U14/U15) - 280 € (U10 à U13) - 260 € (U07 à U09).

- a. Paiement par <u>Carte Bancaire (https://www.payasso.fr/nimes\_olympique/adhesion)</u> ou via Paypal (https://paypal.me/NOassociation?country.x=FR&locale.x=fr\_FR)
- b. Possibilité de payer en 2 ou 3 fois par <u>chèque bancaire</u> à remettre au secrétariat accompagné du document téléchargé dans la rubrique « Règlement ».

Condition sine qua non pour la validation définitive de la licence par le secrétariat et la remise du bon des équipements par la suite.

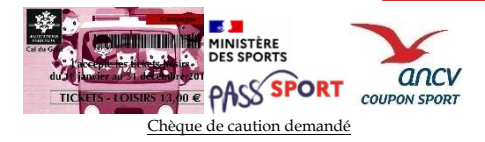

IV) Votre ESPACE DOCUMENTATION (dans votre espace privé adhérent)

Vous trouverez ici tous types de documents nécessaires ; Des notices d'aide, des fichiers nécessaires à l'adhésion et à l'enregistrement de la Licence FFF, etc...

ETAPE SUIVANTE

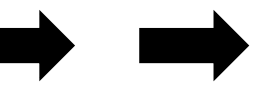

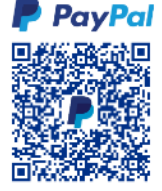

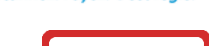

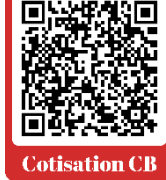

## La DEMANDE DE LICENCE DEMATERIALISEE :

<u>IMPORTANT</u> : Sur votre boite mail, vous allez recevoir un courriel de la Fédération Française de Football (courriel : Licence F.F.F.- fff@contact.fff.eu) (le cas échéant, regardez dans vos spams ou courriers indésirables). Ouvrez-le et suivez les étapes décrites en cliquant sur les liens.

#### • <u>ETAPE 1</u> : Le CERTIFICAT MEDICAL pour enfant mineur.

Sous couvert du représentant légal, répondez à l'auto-questionnaire médical de la F.F.F. présent dans votre « espace documentation » de votre espace privé club ou via le lien « le questionnaire » depuis le courriel F.F.F. puis :

- si uniquement des <u>réponses NON</u> alors cochez la case correspondante lors de la saisie du formulaire (étape 2) et vous n'avez <u>pas de certificat médical à fournir</u>.

- si au moins <u>une réponse OUI</u> alors cochez la case correspondante lors de la saisie du formulaire (étape 2) et **un** certificat médical doit être fournis obligatoire lors de votre validation (Cf modèle certificat dans votre espace documentation club). *Ici, possibilité de le transmettre directement au secrétariat qui se chargera de le transmettre à la FFF.* 

• <u>ETAPE 2</u> : Le FORMULAIRE LICENCE F.F.F. : (il est différent et dissocié de celui de votre espace

privée adhérent club - 1° étape)

- Dans ce même courriel F.F.F., cliquez sur le lien « Remplir le formulaire ».

Dans la page web qui s'ouvre toutes les informations du licencié apparaissent et doivent être vérifiées avant d'être validées. Laissez-vous guider ainsi par les différentes étapes qui apparaissent à l'écran.

- Prendre connaissance des conditions particulières d'assurances complémentaires. <u>(Faire dérouler la notice d'assurance avec le curseur jusqu'à la dernière page).</u> Vous pourrez la reconsulter au besoin via votre « espace documentation ».

- Si demandé, insérez/joignez les documents complémentaires : Photo d'identité, pièce d'identité, certificat médical, etc... – <u>Ici possibilité de les transmettre directement sous format papier ou numérisé au secrétariat qui se chargera de les joindre si vous préférez</u>.

- **Signature électronique du joueur (ou des Parents si mineur).** (Cliquez sur « signer la demande ») *Après cette étape, nul besoin de poursuivre et compléter la « Fiche Inscription Club »* 

- Ensuite, après validation par le secrétariat, vous recevrez par mail une attestation de licence FFF à conserver.

Ces démarches (1° et 2° étape) doivent être effectuées *au plus vite* et <u>AU PLUS TARD LE 13 JUILLET 2023.</u>

Nous restons à votre disposition au besoin d'aide pour ces étapes par téléphone 04.66.64.65.23 ou par mail à accueil@associationnimesolympique.fr (Laissez vos coordonnées téléphoniques).

Je compte sur vous - et je vous souhaite de bonnes vacances.

Damien JURADO, secrétaire.

NIMES OLYMPIQUE ASSOCIATION – Le Colisée III – 03 rue du Colisée – 30900 NIMES – <u>Courriel</u>: accueil@associationnimesolympique.fr